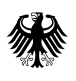

Seite 1 von 12

Referat III.2: CBRN-Schutz

## Fahrzeug: CBRN-ErkW

## **Gerät: TIGER PID**

### Anleitung: "Downgrade Firmware"

# Hinweis: Führen Sie zukünftig bitte nur noch Firmware- oder Softwareupdates durch, wenn das BBK dazu auffordert.

#### Problem:

Wird bei dem Tiger PID eine Aktualisierung der Firmware vorgenommen, kann es anschließend zu Verbindungsproblemen mit der ErkW Software kommen. Eine Übertragung der Messwerte ist dann nicht mehr möglich.

#### Erklärung:

Derzeit ist bei dem TIGER PID nur die Kombination aus Firmware: V0.8.14 und ISM PC Software: V1.0.1.16 in der Lage die RS232 Schnittstelle im Erkunder anzusteuern. Bei der Firmware handelt es sich um die Gerätesoftware, welche sich auf dem Tiger PID befindet. Mit der PC Software der Firma ISM, können z.B. Messwerte extern abgespeichert oder Konfigurationen im Tiger PID angepasst werden.

# Generell ist die aktuellste Kombination: Firmware V0.9.4 und ISM PC Software V1.0.2.03. Diese unterstützt die Nutzung der RS232 Schnittstelle leider nicht.

Ein weiteres Problem ergibt sich, wenn nur die Firmware aktualisiert wird, die ISM PC Software aber nicht. In diesem Fall erkennt die ISM PC Software den TIGER nicht mehr.

#### Lösung:

Sollte eine Aktualisierung auf die neue Firmware: V0.9.4 und oder die neue ISM PC Software stattgefunden haben, ist jeder Standort in der Lage auf die jeweils alte Version zurückzurüsten. Folgendes Vorgehen ist notwendig:

#### Vorbereitung:

Um ein Downgrade der Firmware durchführen zu können, benötigen Sie einen PC/Notebook mit Betriebssystem ab Windows 7 auf dem sich die Tiger PC Software mit der **Version: 1.0.1.16** befindet.

#### Der Rechner des Erkunders ist dazu nicht geeignet!

Alternativ können Sie die ISM PC Software kostenlos auf der Homepage des Geräteherstellers ISM herunterladen. Öffnen Sie dafür die Homepage der Fa. ISM Deutschland unter <u>www.ism-d.de</u>. Wählen Sie den ersten "Reiter" der oberen Zeile: "Produkte". Anschließend wählen Sie "Gasdetektion" und dann "Tiger" aus. Scrollen Sie nach unten bis zu "Downloads", dort wählen Sie den Download: "PC Software **V1.0.1.16**" in der angebotenen Version aus, laden Sie das Zip-File herunter und installieren Sie die PC Software auf Ihrem PC.

Hinweis: Die Versionsnummer der PC Software finden Sie, wenn Sie nach dem Öffnen der PC Software im linken Menü "Hilfe" auswählen.

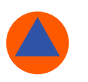

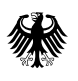

Seite 2 von 12

# Achtung: Bitte keine Aktualisierung der PC Software über die PC Software initiieren. Sie werden dann auf die englische Homepage von ISM geführt und würden aktuell V1.0.2.03 herunterladen.

Führen Sie nun die beschriebenen Schritte durch. Befinden sich noch Einsatzdaten auf dem Gerät,

müssen diese vorab gesichert werden. Beachten Sie, dass Sie unter Schritt **A)** das von der BBK Homepage heruntergeladene komprimierte Datenpaket vorerst in dem beschriebenen Pfad abspeichern müssen.

Unter Schritt **B**) wird Ihnen das eigentliche Downgraden der Firmware erläutert.

### Schritt A)

1. Laden Sie sich auf der Homepage des BBK unter: Themen → CBRN-Schutz → "Themen aus dem Bereich CBRN Fähigkeiten": Mess- und Nachweistechnik CBRN Erkunder → "Unsere Themen": Anwenderinformationen: "Downgrade Firmware" die Anleitung sowie das komprimierte Datenpaket ("0.8.14") auf einen Datenträger herunter. Alternativ nutzen Sie diesen Link: <u>https://www.bbk.bund.de/DE/Themen/CBRN-Schutz/CBRN-Faehigkeiten/Mess-Nachweistechnik/</u> Anwenderinformationen/Anwenderinformationen\_node.html

2."Entpacken" Sie das Datenpaket

3. Speichern Sie den entpackten Ordner "0.8.14" auf dem Rechner, auf dem sich die Tiger PC Software befindet, unter folgendem Pfad:

C → Programme → Ordner: IonScience → Ordner: Tiger → Ordner: Software → Ordner: Instruments → Ordner: Firmware Hinweis: Der Ordner "IonScience" kann auch eine Ebene über "Programme" abgespeichert sein.)

| → ~ ↑ 🖕 > D         | ieser PC » Lokaler Datenträger (C:) »   |                  |             |       | ڻ ~ | 🔎 Lokaler Datenträger (C; | durc |
|---------------------|-----------------------------------------|------------------|-------------|-------|-----|---------------------------|------|
|                     | Name                                    | Änderungsdatum   | Тур         | Größe |     |                           |      |
| Schnellzugriff      |                                         | 05.00.0004.0045  | 5           |       |     |                           |      |
| 🗖 Desktop 🛛 🖈       | Benutzer                                | 05.02.2021 08:16 | Dateiordner |       |     |                           |      |
| 🕹 Downloads 🛛 🖈     | Fujitsu Extras                          | 02.12.2016 04:21 | Dateiordner |       |     |                           |      |
| 🖻 Dokumente 🛛 🖈     | Intel                                   | 10.01.2020.11.44 | Datelordner |       |     |                           |      |
| Bilder 📌            | Derflage                                | 07.12.2010.10.14 | Datelordner |       |     |                           |      |
| Bild                | Program Erstelldatum: 31.10.2019 08:08  | 27.04.2022.0751  | Dateiordeer |       |     |                           |      |
| Manual              | Program Größe: 42,6 MB                  | 03 02 2021 10-49 | Dateiordoer |       |     |                           |      |
| Mercungan           | Vorlage Dateien: unins000.dat, unins000 | 03.02.2021.08-04 | Dataiordner |       |     |                           |      |
| wessungen           | Windows                                 | 28.03.2022.14.21 | Dateiordner |       |     |                           |      |
| sontware            | Windows10Upgrade                        | 03.02.2021.09-22 | Dateiordner |       |     |                           |      |
| Dieser PC           |                                         |                  |             |       |     |                           |      |
| 3D-Objekte          |                                         |                  |             |       |     |                           |      |
| Bilder              |                                         |                  |             |       |     |                           |      |
| Desktop             |                                         |                  |             |       |     |                           |      |
| Dokumente           |                                         |                  |             |       |     |                           |      |
| Downloads           |                                         |                  |             |       |     |                           |      |
| Murile              |                                         |                  |             |       |     |                           |      |
| WILSIN              |                                         |                  |             |       |     |                           |      |
| Videos              |                                         |                  |             |       |     |                           |      |
| Lokaler Datentrager |                                         |                  |             |       |     |                           |      |
| Netzwerk            |                                         |                  |             |       |     |                           |      |
|                     |                                         |                  |             |       |     |                           |      |
|                     |                                         |                  |             |       |     |                           |      |
|                     |                                         |                  |             |       |     |                           |      |
|                     |                                         |                  |             |       |     |                           |      |

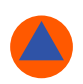

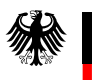

Seite 3 von 12

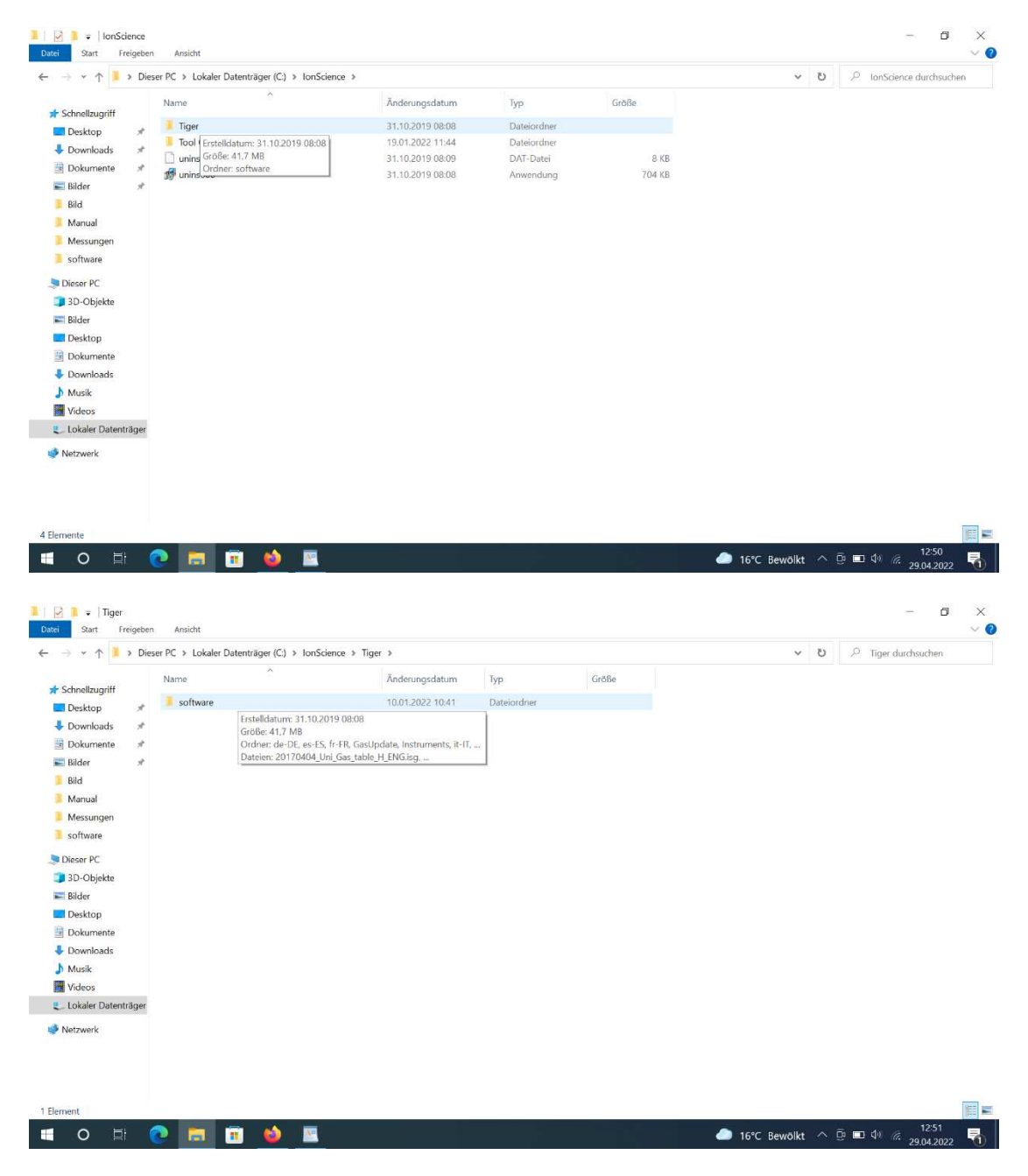

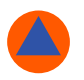

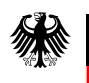

#### Seite 4 von 12

|                                                                                                    | ser PC > Lokaler Datenträger (C) > JonScience >                                                                                                    | Tiger > software >                                                                                                    |                                                                                                    |               |                 | C coffuere               | durcheuchen       |
|----------------------------------------------------------------------------------------------------|----------------------------------------------------------------------------------------------------|----------------------------------------------------------------------------------------------------|----------------------------------------------------------------------------------------------------|---------------|-----------------|--------------------------|-------------------|
| · · · · Die                                                                                                    | ser PC 7 Lokaler Datentrager (c.) 7 Ionscience 7                                                                                                    | inger y sonware y                                                                                                    |                                                                                                    |               | •               | o postiware              | aurchsüchen       |
| Schnellzugriff                                                                                                    | Name                                                                                                    | Anderungsdatum                                                                                                    | Тур                                                                                                    | Größe         |                 |                          |                   |
| Desktop 🖈                                                                                                    | de-DE                                                                                                    | 31.10.2019 08:08                                                                                                    | Dateiordner                                                                                                    |               |                 |                          |                   |
| Downloads 💉                                                                                                    | es-ES                                                                                                    | 31.10.2019 08:08                                                                                                    | Dateiordner                                                                                                    |               |                 |                          |                   |
| Dokumente 🖈                                                                                                    | fr-FR                                                                                                    | 31.10.2019 08:08                                                                                                    | Dateiordner                                                                                                    |               |                 |                          |                   |
| Bilder 🖈                                                                                                    | GasUpdate                                                                                                    | 08.01.2020 13:41                                                                                                    | Dateiordner                                                                                                    |               |                 |                          |                   |
| Bild                                                                                                    | instruments                                                                                                    | 29.04.2022 11:07                                                                                                    | Dateiordner                                                                                                    |               |                 |                          |                   |
| Manual                                                                                                    | ko-KB                                                                                                    | 31 10 2019 08:08                                                                                                    | Dateiordner                                                                                                    |               |                 |                          |                   |
| Messungen                                                                                                    | LiveUpdate                                                                                                    | 10.01.2022 10:30                                                                                                    | Dateiordner                                                                                                    |               |                 |                          |                   |
| software                                                                                                    | pt-BR                                                                                                    | 31.10.2019 08:08                                                                                                    | Dateiordner                                                                                                    |               |                 |                          |                   |
| Solutione                                                                                                    | Tiger 10203.zip.temp                                                                                                    | 10.01.2022 10:30                                                                                                    | Dateiordner                                                                                                    |               |                 |                          |                   |
| Dieser PC                                                                                                    | 📜 x64                                                                                                    | 31.10.2019 08:08                                                                                                    | Dateiordner                                                                                                    |               |                 |                          |                   |
| 3D-Objekte                                                                                                    | 📜 x86                                                                                                    | 31.10.2019 08:08                                                                                                    | Dateiordner                                                                                                    |               |                 |                          |                   |
| Bilder                                                                                                    | zh-CN                                                                                                    | 31.10.2019 08:08                                                                                                    | Dateiordner                                                                                                    |               |                 |                          |                   |
| Desktop                                                                                                    | A zh-TW                                                                                                    | 31.10.2019 08:08                                                                                                    | Dateiordner                                                                                                    |               |                 |                          |                   |
| Dokumente                                                                                                    | 20170404_Uni_Gas_table_H_ENG.isg                                                                                                    | 10.07.2017 12:06                                                                                                    | ISG-Datei                                                                                                    | 209 KB        |                 |                          |                   |
| Downloads                                                                                                    | 2017/0404_Uni_Gas_table_H_FR.isg                                                                                                    | 10.07.2017 12:06                                                                                                    | ISG-Dater                                                                                                    | 209 KB        |                 |                          |                   |
| Musik                                                                                                    | 20170404_UNI_Gas_table_H_GEK.isg                                                                                                    | 25.07.2010.11.10                                                                                                    | ISG-Datei                                                                                                    | 209 KB        |                 |                          |                   |
| Videos                                                                                                    | 20190725 Uni GAS table_ERico                                                                                                    | 25.07.2019 11:19                                                                                                    | ISG-Datei                                                                                                    | 220 KR        |                 |                          |                   |
| Lokaler Datenträger                                                                                                    | 20190725 Uni GAS table_GER.iso                                                                                                    | 25.07.2019 11:19                                                                                                    | ISG-Datei                                                                                                    | 220 KB        |                 |                          |                   |
| Notzwork                                                                                                    | BBK Gasliste Juli 2019.isg                                                                                                    | 02.07.2019 11:58                                                                                                    | ISG-Datei                                                                                                    | 161 KB        |                 |                          |                   |
| NEWER                                                                                                    | Configuration.dll                                                                                                    | 24.06.2021 12:14                                                                                                    | Anwendungserweiter                                                                                                    | 5 KB          |                 |                          |                   |
|                                                                                                    | CopyInstall                                                                                                    | 10.07.2017 12:06                                                                                                    | Anwendung                                                                                                    | 9 KB          |                 |                          |                   |
|                                                                                                    | S DriveLib.dll                                                                                                    | 24.06.2021 12:14                                                                                                    | Anwendungserweiter                                                                                                    | 14 KB         |                 |                          |                   |
|                                                                                                    | 📕 install                                                                                                    | 31.10.2019 08:09                                                                                                    | zip Archive                                                                                                    | 6.902 KB      |                 |                          |                   |
| O ∏i<br>→ Instruments<br>Start Freigeber                                                                                                    | Ansicht                                                                                                    |                                                                                                    |                                                                                                    |               | 16°C Bewolkt    |                          | - 0               |
| O ⊟i<br>Start Freigeber<br>→ × ↑ Instruments                                                                                                    | Arsicht                                                                                                    | Tiger → software → Instru                                                                                                    | ments >                                                                                                    |               | 16°C Bewolkt    | U P Instrumer            | 29.04.2022        |
| <ul> <li>Instruments</li> <li>Start Freigeber</li> <li>→ ↑ </li> <li>→ ↑ </li> </ul>                                                                                                    | Ansicht<br>ser PC > Lokaler Datenträger (C) > IonScience >                                                                                                    | Tiger > software > Instru<br>Änderungsdatum                                                                                                    | rments ≯<br>Typ                                                                                                    | Größe         | T6°C Bewolkt    | U 2 Instrumer            | 29.04.2022        |
|                                                                                                    | Ansicht<br>ser PC > Lokaler Datenträger (C) > IonScience ><br>Name                                                                                                    | Tiger > software > Instru<br>Änderungsdatum                                                                                                    | ments ><br>Typ                                                                                                    | Größe         | ■ 16°C Bewolkt  | 0 2 <b>1</b> 19 <i>1</i> | 29.04.2022<br>— 🗗 |
|                                                                                                    | Ansicht<br>Ansicht<br>Ser PC > Lokaler Datenträger (C) > IonScience ><br>Name<br>Firmware<br>TopOff careful future: 2 110 2010 00000                                                                                                    | Tiger > software > Instru<br>Änderungsdatum<br>10.01.2022 10:29<br>25.65 2020 07:08                                                                                                    | ments ≯<br>Typ<br>Dateiordner<br>Dateiordner                                                                                            | Größe         | ■ 16°C Bewolkt  | 0 2 Instrumen            | 29.04.2022        |
|                                                                                                    | Ansicht Ansicht Ansicht Ansicht Firmware Topood Grade 1,111 MB Topood Grade 1,111 MB Topood Grade 1,111 MB Topood Grade 1,111 MB                                                                                                    | Tiger ≯ software ≯ Instru<br>Änderungsdatum<br>10.01.2022 10.29<br>25.06.2020 07.08<br>29.04.2020 12.00                                                                                                    | Typ<br>Dateiordner<br>Dateiordner                                                                                                    | Große         | ■ 16°C Bewolkt  | 2 <b>D</b> (1) <i>K</i>  | 29.04.2022        |
| Sart Freigeber<br>→ ▼ ↑ → Dier<br>Schnelizugriff<br>Desktop *<br>Downloads *<br>Dokumente *                                                                                                    | Ansicht Ser PC > Lokaler Datenträger (C) > IonScience > Name Firmware T0000[Erstelldatum: 3.10.2019 08:08 T0000[Graher: 0.7.11, 0.8.08, 0.8.11, 0.9.04] T0000[Graher: 0.7.11, 0.8.08, 0.8.11, 0.9.04]                                                                                                    | Tiger         > software         > Instru           Änderungsdatum         10.01.2022 10.29         25.06.2020 07.08         29.04.2022 12.00           10.02.2022 11.56         10.02.2022 11.56         10.02.2022 11.56         10.02.2022 11.56                                                                                                    | rments ><br>Typ<br>Dateiordner<br>Dateiordner<br>Dateiordner<br>Dateiordner                                                             | Größe         | ■ 16°C Bewolkt  | U P Instrumer            | 29.04.2022        |
|                                                                                                    | Ansicht<br>ser PC > Lokaler Datenträger (C) > IonScience ><br>Name<br>Firmware<br>Topod Cristelldatum: 31.10.2019 0.8.08<br>Topod Ordine: 07.11, 0.8.08, 0.8.11, 0.9.04<br>Topod Ordine: 77.11, 0.8.08, 0.8.11, 0.9.04                                                                                                    | Tiger → software → Instru<br>Änderungsdatum<br>10.01.2022 10.29<br>25.06.2020 07.08<br>29.04.2022 12.00<br>10.02.2022 11.95<br>11.01.2022 11.95                                                                                                    | ments ><br>Typ<br>Dateiordner<br>Dateiordner<br>Dateiordner<br>Dateiordner                                                              | Größe         | ■ 16°C Bewolkt  | 0 L Instrumed            | 29.04.2022        |
| Sant rreigeber<br>Sant rreigeber<br>> → ↑ ♪ Dier<br>Schnelizugriff<br>Desktop #<br>Downloads #<br>Dokumente #<br>Bilder #                                                                                                    | Ansicht<br>Ansicht<br>Name<br>Firmware<br>Toood Gradel dum: 31.10.2019 08:08<br>Toood Grade: 1.11 M8<br>Toood Ordne: 0.7.11.08.08.08.11.09.04<br>Toood Ordne: 0.7.11.08.08.08.11.09.04<br>Toood Ordne: 0.7.11.08.08.08.11.09.04                                                                                                    | Tiger → software → Instru<br>Anderungsdatum<br>25.06.2000 07.08<br>29.04.2022 12.00<br>10.02.2022 11.56<br>11.01.2022 11.49<br>20.01.2022 09.10                                                                                                    | ments ><br>yp Juteiordner Dateiordner Dateiordner Dateiordner Dateiordner Dateiordner                                                   | Größe         | ■ 16°C Bewolkt  | D P Instrumen            | 29.04.2022        |
| Sant Freigeber<br>Sant Freigeber<br>→ ↓ ↑ ♪ Die:<br>Schneltzugriff<br>Desktop #<br>Downloads #<br>Dokumente #<br>Bild<br>Manual                                                                                                    | Ansicht<br>Ansicht<br>Anne<br>Frei Lokaler Datenträger (C) > IonScience ><br>Name<br>Toood Erstellatum: 31.10.2019 08:08<br>Toood Ordne:: 0.7.11, 0.8.08, 0.8.11, 0.9.04<br>Toood Ordne:: 0.7.11, 0.8.08, 0.8.11, 0.9.04<br>TooocoodArt#XF<br>Tooocool/12AAA<br>Tooocool/184AF                                                                                                    | Tiger         > software         > Instru<br>Ānderungsdatum           10.01.2022 10:29         25.06.2020 07.09         25.04.2022 12.00           10.02.2022 11:56         11.01.2022 11:56         11.01.2022 09:10           11.01.2022 09:10         11.01.2022 19:10         11.01.2022 19:10                                                                                                    | ments ><br>Typ<br>Dateiordner<br>Dateiordner<br>Dateiordner<br>Dateiordner<br>Dateiordner<br>Dateiordner                                | Größe         | ■ 16°C Bewolkt  | D P Instrumer            | 2904.2022         |
| Instruments     Start Freigeber     Y ↑ → Die     Schnellzugriff     Desktop #     Downloads #     Downloads #     Didder #     Bild     Manual     Messungen                                                                                                    | Ansicht are PC > Lokaler Datenträger (C) > IonScience > Name Firmware T0000 Größer 1,11 M8 T0000 Größer 1,11 M8 T00000 Größer 1,11 M8 T00000017644F7E T000000112AAA T0000001584AF C                                                                                                    | Tiger         > software         > Instru           Änderungsdatum         -         -           100.12022 1029         -         -           25.06.2020 07.08         -         -           20.04.2022 11:06         -         -           10.01.2022 11:49         -         -           20.01.2022 11:09         -         -           20.01.2022 11:09         -         -                                                                                                    | ments ><br>Typ<br>Dateiordner<br>Dateiordner<br>Dateiordner<br>Dateiordner<br>Dateiordner<br>Dateiordner<br>Dateiordner<br>Extdokument  | Große<br>0 KB | ■ 16°C Bewolkt  | 0 2 Instrumed            | 29.04.2022        |
| Schnelizugriff<br>Desktop ≠<br>Downloads ≠<br>Bilder ≠<br>Bild<br>Manual<br>Messungen<br>software                                                                                                    | Ansicht ar PC > Lokaler Datenträger (C) > IonScience > Name Firmware T0000 [criatelidatum: 31.10.2019 08.08 T0000 [criatelidatum: 0.7.11, 0.808, 0.811, 0.9.04 T00000 Ordine: 0.7.11, 0.808, 0.811, 0.9.04 T00000004#R7E T00000015&AAA T00000015&AAA C0000015&AAA C0000015&AAA C0000015&AAA                                                                                                    | Tige         > software         > Instru           Änderungsdatum                                                                                                    | ments ><br>Typ<br>Dateiordner<br>Dateiordner<br>Dateiordner<br>Dateiordner<br>Dateiordner<br>Dateiordner<br>Dateiordner<br>Textdokument | Größe<br>Q KB | ■ 16°C Bewolkt  | B P Instrumed            | 29.04.2022        |
| Image: Sant Treigher       Sant Treigher       Sant Treigher       Image: Schnellzugriff       Desktop       Dokumente       Bild       Manual       Messungen       software       Diser PC                                                                                                    | Ansicht<br>Ansicht<br>Name<br>Firmware<br>Tooog Großer, 1,11 M8<br>Tooog Großer, 1,11 M8<br>Tooog Große                                                                           | Tiger         > software         > Instru<br>Anderungsdatum           0.10.2022 10:29         25.06.2000 07.08         29.04.2022 12:00           10.02.2022 11:56         10.01.2022 11:49         20.01.2022 01:10           10.12.022 11:49         29.04.2022 12:00         10.01.2022 11:09                                                                                                    | ments ><br>Jyp<br>Dateiordner<br>Dateiordner<br>Dateiordner<br>Dateiordner<br>Dateiordner<br>Dateiordner<br>Dateiordner<br>Textdokument | Graße<br>O KB | ■ 16°C Bewolkt  | C P Instrumen            | 29.04.2022        |
| Construction     Construction     Construction     Construction     Construction     Construction     Construction     Construction     Construction     Construction                                                                                                    | Ansicht<br>Ansicht<br>Ser PC > Lokaler Datenträger (C) > IonScience ><br>Name<br>Toood Enstelldatum: 31.10.2019 08:08<br>Toood Crither: 0.7.11, 0.8.08, 0.8.11, 0.9.04<br>Toood Crither: 0.7.11, 0.8.08, 0.8.11, 0.9.04<br>Tooodoud Aff&7F<br>Tooodoud Aff&7F<br>Tooodoud Statelldatum: 31.10.2019 08:08<br>Tooodoud Aff&7F<br>Tooodoud Statelldatum: 31.10.2019 08:08<br>Tooodoud Statelldatum: 31.10.2019 08:08<br>Tooodoud Statelldatum: 31.1                                                                                                    | Tiger         > software         > Instru           Änderungsdatum         10.01.2022 10.29         25.06.2020 07.08         29.04.2022 12.00           10.02.2022 11.56         11.01.2022 11.49         20.01.2022 09.10         11.01.2022 11.09         29.04.2022 12.00                                                                                                    | ments ><br>yp<br>Juteiordner<br>Dateiordner<br>Dateiordner<br>Dateiordner<br>Dateiordner<br>Dateiordner<br>Dateiordner<br>Testdokument  | Größe<br>O KB | ■ 16°C Bewolkt  | D P Instrumed            | 29.04.2022        |
| C III Instruments     Sant Freigeber     Schnellzugriff     Desktop                                                                                                    | Ansicht<br>ser PC > Lokaler Datenträger (C) > IonScience ><br>Name<br>Firmware<br>Toood Grafee 1,11 M8<br>Toood Grafee 1,11 M8<br>Toood Grafee 1,11 M8<br>Toood Ordner: 0.7.11, 0.8.08, 0.8.11, 0.9.04<br>TO0000004F87E<br>TO0000001584AF:<br>datalog                                                                                                    | Tiger → software → Instru<br>Anderungsdatum<br>10.01.2022 10.29<br>25.06.2020 07.08<br>29.04.2022 12.00<br>10.02.2022 11.56<br>11.01.2022 11.49<br>20.01.2022 11.09<br>29.04.2022 12.00                                                                                                    | ments ><br>Typ<br>Dateiordner<br>Dateiordner<br>Dateiordner<br>Dateiordner<br>Dateiordner<br>Dateiordner<br>Dateiordner<br>Testdokument | Große<br>O KB | ■ 16°C Bewolkt  | 0 P Instrumed            | 29.04.2022        |
| Instruments     San Freigeber     Schnellzugriff     Desktop                                                                                                    | Ansicht<br>ar Ansicht<br>ser PC > Lokaler Datenträger (C) > IonScience ><br>Name<br>Firmware<br>Toood Crinkel datum: 31.10.2019 08.08<br>Toood Crinke: 0.7.11, 0.808, 0.811, 0.9.04<br>Toood Crinke: 0.7.11, 0.808, 0.811, 0.9.04<br>Toood Crinke: 0.7.11, 0.808, 0.811, 0.9.04<br>Toood Crinke: 0.7.11, 0.808, 0.811, 0.9.04<br>TooodCrinke: 0.7.11, 0.808, 0.811, 0.9.04<br>TooodCrinke: 0.7.11, 0.808, 0.9.11, 0.9.04<br>TooodCrinke: 0.7.11, 0.9                                                                                                    | Tige         > software         > Instru           Änderungsdatum         Anderungsdatum         25.06.2020 07.08         29.04.2022 12.00           10.02.2022 11.56         10.01.2022 10.22 11.59         20.01.2022 11.99         20.01.2022 11.99           20.01.2022 11.02         11.01.12022 11.99         29.04.2022 12.00         10.01.2022 12.00                                                                                                    | ments ><br>Typ<br>Dateiordner<br>Dateiordner<br>Dateiordner<br>Dateiordner<br>Dateiordner<br>Dateiordner<br>Textdokument                | Größe<br>Q KB | ■ 16°C Bewolkt  | B P Instrumed            | - E               |
| A linstruments     Sant Treigeber     Sant Treigeber     Y ↑ Die     Desktop #     Downloads #     Downloads #     Downloads #     Bild     Manual     Messungen     software     Dieser PC     IsoDobjekte     Bilder     Desktop     Debumante                                                                                                    | Arsicht<br>Arsicht<br>Name<br>Firmware<br>Tooog Großer 1,11 M8<br>Tooog Großer 1,11 0,80,8,0,8,11,0,9,04<br>Tooog Großer 1,11 0,80,8,0,8,11,0,9,04<br>Tooog Großer 1,11 0,11 0,11 0,11 0,11 0,11 0,11 0,1                                                                                                    | Tiger         > software         > Instru           Änderungsdatum                                                                                                    | ments ><br>Typ Typ Dateiordner Dateiordner Dateiordner Dateiordner Dateiordner Dateiordner Textdokument                                 | Graße<br>O KB | ■ 16°C. Bewolkt | C P Instrumen            | - B               |
| Comparing a set of the set of the set | Arsicht  Arsicht  Ars                                                                                                    | Tiger         > software         > Instru           Änderungsdatum         10.01.2022 10.29         25.06.2020 07.08         29.04.2022 12.00           10.02.2022 11.40         20.01.2022 11.49         20.01.2022 09.10         11.01.2022 11.49         20.01.2022 09.10           20.04.2022 12.00         9.04.2022 12.00         11.01.2022 11.49         29.04.2022 12.00         11.01.2022 11.09         11.01.2022 11.09         11.01.2022 11.09         11.01.2022 11.09         11.01.2022 11.09         11.01.2022 11.09         11.01.2022 11.09         11.01.2022 11.09         11.01.2022 11.09         11.01.2022 11.09         11.01.2022 11.09         11.01.2022 11.09         11.01.2022 11.09         11.01.2022 11.09         11.01.2022 11.09         11.01.2022 11.09         11.01.2022 11.09         11.01.2022 11.09         11.01.2022 11.09         11.01.2022 11.09         11.01.2022 11.09         11.01.2022 11.09         11.01.2022 11.09         11.01.2022 11.09         11.01.2022 11.09         11.01.2022 11.09         11.01.2022 11.09         11.01.2022 11.09         11.01.2022 11.09         11.01.2022 11.09         11.01.2022 11.09         11.01.2022 11.09         11.01.2022 11.09         11.01.2022 11.09         11.01.2022 11.09         11.01.2022 11.09         11.01.2022 11.09         11.01.2022 11.09         11.01.2022 11.09         11.01.2022 11.09         11.01.2022 11.09         11.01.2022 11.09         11.01.2022 11.09 | ments ><br>yp<br>Dateiordner<br>Dateiordner<br>Dateiordner<br>Dateiordner<br>Dateiordner<br>Dateiordner<br>Dateiordner<br>Textdokument  | Größe<br>O KB | ■ 16°C Bewolkt  | D P Instrumed            | 29.04.2022        |
| Schneltzugriff<br>■ ↓ Instruments<br>Sart Freigeber<br>→ ↓ ↑ → Die:<br>Desktop #<br>Downloads #<br>Dokumente #<br>Bild<br>Messungen<br>software<br>Dieser PC<br>3D-Objekte<br>Bilder<br>Desktop<br>Desktop<br>Desktop<br>Desktop<br>Desktop                                                                                                    | Ansicht<br>ser PC > Lokaler Datenträger (C) > IonScience ><br>Name<br>Toood Cratelldatum: 31.10.2019 08.08<br>Toood Cratelldatum: 31.10.2019 08.08<br>Toood Cratelldatum: 31.10.2019 08.08<br>Toood Cratell 7.11<br>Toood Cratell 7.11<br>Toood 7.11<br>Toood 7.11<br>Tooo | Tiger         > software         > Instru           Änderungsdatum         10.01.2022 10.29         25.06.2020 07.08         29.04.2022 12.00           10.02.2022 11.56         11.01.2022 11.59         20.01.2022 11.59         20.01.2022 11.59           29.04.2022 11.09         29.04.2022 12.00         11.01.2022 12.00         11.01.2022 12.00                                                                                                    | ments ><br>Typ<br>Dateiordner<br>Dateiordner<br>Dateiordner<br>Dateiordner<br>Dateiordner<br>Dateiordner<br>Dateiordner<br>Textdokument | Größe<br>O KB | ■ 16°C Bewolkt  | 0 2 Instrumed            | - 3               |
| Instruments     Sant Freigeber     Schneltzugriff     Desktop                                                                                                    | Ansicht ar PC > Lokaler Datenträger (C) > IonScience > Name Firmware Tooog Größer 1,11 M8 Tooog Größer 1,11 M8 Tooog Cordner 0,7.11, 0.808, 0.811, 0.904 Tooog Cordner 1,7.11, 0.808, 0.811, 0.904 TooogCordner 1,7.11, 0.808, 0.811, 0.904 TooogCordner 1,7.11, 0.814, 0.904 TooogCordner 1,7.11, 0.808, 0.811, 0.904 TooogCordner 1,7.11, 0.808, 0.811, 0.904 TooogCordner 1,7.11, 0.808, 0.811, 0.904 TooogCordner 1,7.11, 0.808, 0.811, 0.904 TooogCordner 1,7.11, 0.808, 0.811, 0.904 TooogCordner 1,7.11, 0.808, 0.811, 0.904 TooogCordner 1,7.11, 0.808, 0.811, 0.904 TooogCordner 1,7.11, 0.814, 0.904 TooogCordner 1,7.11,                                                                                                    | Tige         > software         > Instru           Anderungsdatum         Anderungsdatum         25.06.2020         7.08           25.06.2020         07.08         29.04.2022         12.00           10.02.2022         11.06         10.01.2022         11.06           10.11.2022         11.01         20.01.2022         11.09           29.04.2022         12.00         11.01.2022         11.09           29.04.2022         12.00         11.01.2022         12.00                                                                                                    | ments ><br>Iyp<br>Dateiordner<br>Dateiordner<br>Dateiordner<br>Dateiordner<br>Dateiordner<br>Dateiordner<br>Textdokument                | Größe<br>O KB | ■ 16°C Bewolkt  | D P Instrumer            | - E               |
| Instruments     Sart Freigeber     Schnellzugriff     Desktop                                                                                                    | Arsicht<br>Arsicht<br>Name<br>Firmware<br>Toood Großer 1,11 M8<br>Toood Großer 1,11 M8<br>Toood Großer 1,11 0.80.8, 0.8,11, 0.9.04<br>Toood Großer 1,11 0.80.8, 0.8,11, 0.9.04<br>Toood Ordner 0.7.11 0.80.8, 0.8,11, 0.9.04<br>Toood Ordner 0.7.11 0.80.8, 0.8,11, 0.9.04<br>TooodOrdner 0.7.11 0.80.8, 0.8,11, 0.9.04<br>TooodOrdner 0.7.11 0.80.8, 0.9.11 0.9.11 0.9.11 0.9.11 0.9.11 0.9.11 0.9.11 0.9.11 0.9.11 0.9.11 0.9.11 0.9.11 0.9.11 0                                                                                                    | Tiger         > software > Instru           Anderungsdatum         Anderungsdatum           25.06.2000 07.08         29.04.2022 10.20           10.02.2022 11.56         11.01.2022 11.48           20.01.2022 11.49         29.04.2022 12.00           10.12.022 11.49         29.04.2022 12.00                                                                                                    | ments ><br>Typ Typ Dateiordner Dateiordner Dateiordner Dateiordner Dateiordner Textdokument                                             | Graße<br>O KB | ■ 16°C Bewolkt  | C P Instrument           | - G               |
| A start reigher     Sant reigher     Sant reigher     A start reigher     A start reigher     A start reigher     A start reigher     A start reigher     A start reigher     A start reighter     A start reighter     A start reighter     Bid     Manual     Messungen     Software     Dicser PC     Bider     Bider     Bider     Bider     Bider     Bider     Bider     Dokumente     Dokumente     Dokas     Dokuneta     Dokuneta     Musik     Moss     Lokaer Datenträger                                                                                                    | Arsicht           Name           Firmware           Toood Grindel datum: 31,10,2019 08:08           Toood Grindel datum: 01,10,02019 08:08           Toood Orden: 07,11, 0,808, 0.8,11, 0.9,04           Toood Orden: 07,11, 0,808, 0.8,11, 0.9,04           Toood Orden: 07,11, 0,808, 0.8,11, 0.9,04           Toood Orden: 07,11, 0,808, 0.8,11, 0,9,04           Toood Orden: 07,11, 0,808, 0.8,11, 0,9,04           Toood Orden: 07,11, 0,808, 0.8,11, 0,9,04           TooodOrden: 07,11, 0,808, 0.8,11, 0,9,04           TooodOrden: 07,11, 0,808, 0.8,11, 0,9,04 <td>Tiger         &gt; software         &gt; Instru           Änderungsdatum         4.001.2022 10:29         25.06.2000 07.08         29.04.2022 12:00           10.02.2022 11:56         10.012.2022 11:56         10.012.2022 11:59         29.04.2022 11:20           29.04.2022 12:00         10.012.2022 11:59         29.04.2022 12:00         10.012.2022 12:00</td> <td>ments &gt;<br/>Typ Dateiordner Dateiordner Dateiordner Dateiordner Dateiordner Dateiordner Textdokument</td> <td>Größe<br/>O KB</td> <td>■ 16°C Bewolkt</td> <td>C P Instrumer</td> <td>- B</td>                                                                                                    | Tiger         > software         > Instru           Änderungsdatum         4.001.2022 10:29         25.06.2000 07.08         29.04.2022 12:00           10.02.2022 11:56         10.012.2022 11:56         10.012.2022 11:59         29.04.2022 11:20           29.04.2022 12:00         10.012.2022 11:59         29.04.2022 12:00         10.012.2022 12:00                                                                                                    | ments ><br>Typ Dateiordner Dateiordner Dateiordner Dateiordner Dateiordner Dateiordner Textdokument                                     | Größe<br>O KB | ■ 16°C Bewolkt  | C P Instrumer            | - B               |
| A start reigeber     Sant reigeber     Sant reigeber     Schnellzugriff     Desktop    #     Downloads    #     Downloads    #     Downloads    #     Bilder    #     Bild     Manual     Messungen     software     Descr PC     J3-D-Objekte     Bilder     Desktop     Dokumente     Dobestop     Dokumente     Dokumente     Nuzik     Videos     Lokaler Datenträger     Netzwerk                                                                                                    | A Ansicht<br>are PC > Lokaler Datenträger (C) > IonScience ><br>Name<br>Firmware<br>Toood Größer 1,11 MB<br>Toood Größer 1,11 MB<br>Toood Größer                                                                       | Tiger         > software         > Instru           Inderungsdatum         10.01.2022 10.29         25.06.2020 07.08           29.04.2022 12.00         10.002.2022 11.56         11.01.2022 11.49           20.01.2022 11.09         29.04.2022 11.09         29.04.2022 12.00                                                                                                    | ments ><br>Typ<br>Dateiordner<br>Dateiordner<br>Dateiordner<br>Dateiordner<br>Dateiordner<br>Dateiordner<br>Dateiordner<br>Textdokument | Große<br>O KB | • 16°C Bewolkt  | 0 2 Instrumed            | - E               |
| A lastruments     Sart reigeber     Sart reigeber     Schnellzugriff     Desktop                                                                                                    | Arsicht           Name           Firmware           Toood Cristellatum: 31,10,2019 08:08           Toood Cristellatum: 0,11,0,2019 08:08           Toood Cristellatum: 0,11,0,0,00,0,0,0,0,0,0,0,0,0,0,0,0,0,0                                                                                                    | Tiger         > software         > Instru           Anderungsdatum         10.1.2022 10:29         25.06.2000 07.08         29.04.2022 12:00           10.02.2022 11:56         10.1.2022 11:58         10.1.2022 11:59         29.04.2022 12:00           29.04.2022 12:00         10.1.2022 11:99         29.04.2022 12:00         10.1.2022 11:09                                                                                                    | ments ><br>Typ Dateiordner Dateiordner Dateiordner Dateiordner Dateiordner Dateiordner Textdokument                                     | Größe<br>O KB | ■ 16°C Bewolkt  | C P Instrumer            | - G               |

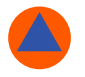

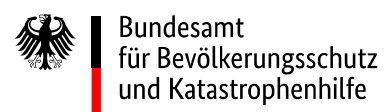

Seite 5 von 12

| → Y T > Dies         | er PC » Lokaler Datenträger (C:) » Io | nScience > Tiger > software > Instru | iments > Firmware > |       | ~ 0 | ₽ Firmware durchsuchen |
|----------------------|---------------------------------------|--------------------------------------|---------------------|-------|-----|------------------------|
|                      | Name                                  | Änderungsdatum                       | Тур                 | Größe |     |                        |
| Schnellzugriff       |                                       |                                      |                     |       |     |                        |
| Desktop 🖈            | 0.7.11                                | 21 10 2010 00:00                     | Dateiordner         |       |     |                        |
| Downloads 🚿          | 0.8.11                                | 08.01.2020 13:41                     | Dateiordner         |       |     |                        |
| 🖬 Dokumente 🛛 🖈      | 0.8.14                                | 29.04.2022 12:52                     | Dateiordner         |       |     |                        |
| 🖬 Bilder 🛛 🖈         | 0.9.04                                | 10.01.2022 10:29                     | Datelordner         |       |     |                        |
| Bild                 |                                       |                                      |                     |       |     |                        |
| Manual               |                                       |                                      |                     |       |     |                        |
| Messungen            |                                       |                                      |                     |       |     |                        |
| software             |                                       |                                      |                     |       |     |                        |
| Dieser PC            |                                       |                                      |                     |       |     |                        |
| 3D-Objekte           |                                       |                                      |                     |       |     |                        |
| Bilder               |                                       |                                      |                     |       |     |                        |
| Deskton              |                                       |                                      |                     |       |     |                        |
| Dokumente            |                                       |                                      |                     |       |     |                        |
| Downloads            |                                       |                                      |                     |       |     |                        |
| Musik                |                                       |                                      |                     |       |     |                        |
| Videos               |                                       |                                      |                     |       |     |                        |
| Lokaler Datenträger  |                                       |                                      |                     |       |     |                        |
| - condict butchinger |                                       |                                      |                     |       |     |                        |
| Netzwerk             |                                       |                                      |                     |       |     |                        |
|                      |                                       |                                      |                     |       |     |                        |
|                      |                                       |                                      |                     |       |     |                        |
|                      |                                       |                                      |                     |       |     |                        |

Nach dem Speichern müsste sich nun im Ordner Firmware ein Ordner mit dem Namen: "0.8.14" befinden. Anschließend kann über die Tiger PC Software diese Firmwareversion 0.8.14 im Schritt

**B)** ausgewählt werden. Somit haben Sie Schritt **A)** erfolgreich abgeschlossen.

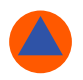

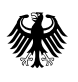

Seite 6 von 12

### Schritt B)

1. Schalten Sie den Tiger PID ein und starten sie die Tiger PC Software auf dem Rechner, auf welchem Sie gerade den Ordner 0.8.14 abgespeichert haben.

- 2. Verbinden Sie den Tiger PID durch das mitgelieferte USB-Kabel mit dem Rechner.
- 3. Wählen Sie im linken Menü "Geräte".

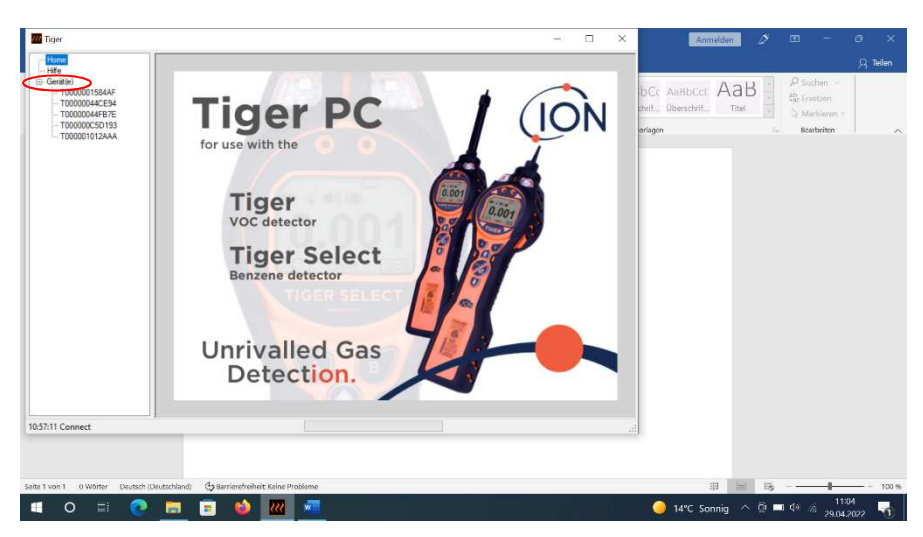

Es erscheint ein neues Fenster mit der Auflistung interner Referenznummer(n), beginnend mit T.

4. Wählen sie "Lesen"

| Hame<br>Hife<br>T0000001584AF                         | Verbinden Sie ein Gerät mit eine | m USB-Port, und drücken Sie auf "Lesen" |                 |  |
|-------------------------------------------------------|----------------------------------|-----------------------------------------|-----------------|--|
| - T00000044EB7E<br>- T00000044FB7E<br>- T000000C5D193 | Lesen                            |                                         | 1.15.1.16.1.17. |  |
| - T000001012AAA                                       | T0000001584AF                    | Löschen                                 | 213 116 11      |  |
|                                                       | T00000044CE94                    | Löschen                                 |                 |  |
|                                                       | T00000044FB7E                    | Löschen                                 |                 |  |
|                                                       | T000000C5D193                    | Löschen                                 |                 |  |
|                                                       | T000001012AAA                    | Löschen                                 | -               |  |
| M1 Connect                                            |                                  |                                         |                 |  |
| in connect                                            |                                  |                                         |                 |  |
|                                                       |                                  |                                         |                 |  |

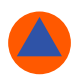

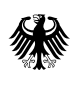

Seite 7 von 12

5. Sie können frei entscheiden, ob Sie die aktuellen Messdaten und die aktuelle Konfiguration auf dem Tiger PID in der PC Software abspeichern möchten. Bei der Änderung der Firmwareversion werden allerdings alle Datalogs vom Gerät gelöscht. Wählen Sie "Ja" oder "Nein".

| CITER 1                                                                                                    |                                                                                                    |                                                                                                    |  |
|----------------------------------------------------------------------------------------------------|----------------------------------------------------------------------------------------------------|----------------------------------------------------------------------------------------------------|--|
| ome<br>fie<br>eratile)<br>- T0000001584AF<br>- T00000044C290<br>- T00000044C294<br>- T00000044F87E                                                                          | Verbinden Sie ein Gerät int einem I                                                                                                    | EP Fort, and docken Sie auf "Leseen"                                                                                                    |  |
| T000000C50193<br>T000001012AAA<br>- Zusamerfassung<br>- Meximale<br>- Kanfiguration<br>- Gastabelle<br>- Finnware<br>- Datalog<br>B Momertaufnahmen<br>- 08.01.2020 13:33:1 | Gerät – T000011012AAA<br>Zunämmerfansung – OK<br>Modosaue, OK<br>Garatabeller, OK<br>Werdshaller, – OK<br>Benztzer-Kaller, – OK<br>Honskaller, – OK<br>Pausakaller, – OK<br>Datalog – OK | Tiger<br>Michten Se eine Moniertaufohne heis Gerös entellen?<br>Diese kann in der Zukurft zur Wederheitstellung Fines Geräs verwendet werden |  |
|                                                                                                    |                                                                                                    | Ja Hen                                                                                                    |  |
| ><br>Verarbeitung ung Datalog                                                                                                    | abnaschlossan                                                                                                    |                                                                                                    |  |

Es erscheint nun eine Gerätezusammenfassung.

6. Wählen Sie "Firmware"

| 111 Tiger                                                                                                    |                  |                   |         |                  |   |                 |               | 1                   | o ×    |
|----------------------------------------------------------------------------------------------------|------------------|-------------------|---------|------------------|---|-----------------|---------------|---------------------|--------|
| ⊢ Home<br> - Hiffe<br>(⊟ Gerät(e)                                                                                                    |                  | nware<br>11012AAA |         |                  |   |                 |               | Menü                |        |
| <ul> <li>Genite()</li> <li>T00000158AF</li> <li>T000004C280</li> <li>T000004C281</li> <li>T000004C281</li> <li>T0000004C281</li> <li>T000000010138AF</li> <li>T0000000010138</li> <li>T0000000010138AF</li> <li>Constraints</li> <li>Konfiguration</li> <li>Genite</li> <li>Konfiguration</li> <li>Genite</li> <li>Konfiguration</li> <li>Genite</li> <li>Konfiguration</li> <li>Genite</li> <li>Konfiguration</li> <li>Genite</li> <li>Konfiguration</li> <li>Genite</li> <li>Konfiguration</li> <li>Genite</li> <li>Konfiguration</li> <li>Genite</li> <li>Konfiguration</li> <li>Genite</li> <li>Konfiguration</li> <li>Genite</li> <li>Konfiguration</li> <li>Konfiguration</li> </ul> | Permanevenion de | 1012AAA           | V0.9.04 | Vergreit inseine |   |                 |               |                     |        |
|                                                                                                    |                  |                   |         |                  |   |                 |               |                     |        |
| 13:15:12 Verarbeitung von Datalo                                                                                                    | g abgeschlossen  |                   |         |                  | _ | -               |               | 10-                 | 0      |
|                                                                                                    |                  | ۲ 🕒               |         |                  |   | 17°C Teilw. son | nig \land 🛈 🖬 | 40 <i>(k</i> 29.04. | 2622 🔞 |

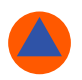

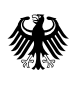

Bundesamt für Bevölkerungsschutz und Katastrophenhilfe

Seite 8 von 12

In der ersten Zeile können Sie die aktuelle Firmware Ihres Tiger PID ablesen.

7.Wählen Sie rechts oben "Menü".

| - Home<br>- Hilfe<br>- Gerät(e)                                                                                                    | Firmware<br>TOCODO 1012AAA |         |                                     | Menü |
|----------------------------------------------------------------------------------------------------|----------------------------|---------|-------------------------------------|------|
| − T0000001584AF     − T00000044C290     − T00000044C294     − T00000044CE94     − T00000045D193     ⊖ T000001012AAA     − Zutammenfateung     − Merkmale     − Konfiguration | Firmwareversion des Geräts | V0.9.04 | Versyon horisona<br>An Genit samber |      |
| – Gastabelle<br>– <del>Fittiwass</del><br>– Datalog<br>⊛ Momentaufnahmen                                                                                                    |                            |         |                                     |      |
|                                                                                                    |                            |         |                                     |      |
|                                                                                                    |                            |         |                                     |      |
| 2 Verarbeitung von Dataio                                                                                                    | a abaeschlossen            |         |                                     |      |

8. Es öffnet sich eine Auswahl hinterlegter Firmwareversionen: Wählen Sie bitte Sie Version 0.8.14 aus.

| 777 Tiger                                                                                                    |                                  |         |                                 |                                    | - o ×                                      |
|----------------------------------------------------------------------------------------------------|----------------------------------|---------|---------------------------------|------------------------------------|--------------------------------------------|
| ⊢Home<br>⊢Hife<br>⊡ Gerat(e)                                                                                                    | <b>Firmware</b><br>T000001012AAA | X       |                                 | 0.94                               | Menü<br>Ältere Versionen                   |
| Image: Control           - 10000004259           - 1000004259           - 1000004259           - 1000004259           - 1000004259           - 1000004259           - 1000004259           - 1000004259           - 1000004259           - 1000004259           - 1000004259           - 1000004259           - 1000004259           - 1000004259           - 1000004259           - 1000004259           - 1000004259           - 1000004259           - 1000004259           - 1000004259           - 1000004259           - 1000004259           - 1000004259           - 1000004259           - 1000004259           - 1000004259           - 1000004259           - 1000004259           - 1000004259           - 1000004259           - 1000004259           - 1000004259           - 1000004259           - 1000004259           - 1000004259           - 100004259           - 100004259           - 100004259           - 100004259           - 100004259           - 100004259 <td>Promotive des Gerits</td> <td>V0.5.04</td> <td>Versondrinnen<br/>An Derä sander</td> <td>034<br/>0314<br/>021<br/>025<br/>07.11</td> <td>Aftere Versionen •</td> | Promotive des Gerits             | V0.5.04 | Versondrinnen<br>An Derä sander | 034<br>0314<br>021<br>025<br>07.11 | Aftere Versionen •                         |
|                                                                                                    |                                  |         |                                 |                                    |                                            |
| 13:15:12 Verarbeitung von Datalo                                                                                                    | g abgeschlossen                  | -       |                                 |                                    | 13:22                                      |
|                                                                                                    |                                  |         |                                 | 🎒 17°C Teilw. sonnig \land 📴 🗖     | 1 <sup>4</sup> / <sub>6</sub> 29.04.2022 1 |

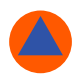

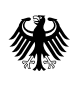

Bundesamt für Bevölkerungsschutz und Katastrophenhilfe

Seite 9 von 12

9. Die Version 0.8.14 steht nun im rechteckigen Fenster.

| Tiger                                                                                                    |                    | D              | × |
|----------------------------------------------------------------------------------------------------|--------------------|----------------|---|
| Hone<br>Hone<br>Gordenie)                                                                                                    | Menü               |                |   |
| Control Control Contro Control Control Control Control Control Control Control Control Co |                    |                |   |
| 21512 Verscheitung von Ditting abgeschlossen                                                                                                    |                    | 2-22           |   |
| 💷 O 🗉 💽 🧮 🚊 ڬ 🔟 📶                                                                                                    | 44 <i>(li</i> 29.0 | 3:23<br>4,2022 | 0 |

10. Wählen Sie nun "An Gerät senden"

| 111 Tiger                                                                                                    |                                                                                                    | 100            | D          | × |
|----------------------------------------------------------------------------------------------------|----------------------------------------------------------------------------------------------------|----------------|------------|---|
| – Home<br>– Hiffe<br>⊡ Gerät(e)                                                                                                    |                                                                                                    | Menü           |            |   |
| - T000001984AF<br>- T00000044C290<br>- T0000044C294<br>- T0000044F87E<br>- T0000004F87E<br>- T0000001012AAA<br>- Zusammerfassung<br>- Merkmale | Firmwarevension des Geräts V0.9.04 Augewählte Firmware 0.0.14 Vestoorshinwese Vestoorshinwese Vestoorshinwese |                |            |   |
| - Gardabelle<br>- Fimware<br>- Datalog<br>@ Momentaufinahmen                                                                                   |                                                                                                    |                |            |   |
|                                                                                                    |                                                                                                    |                |            |   |
|                                                                                                    |                                                                                                    |                |            |   |
| 13:15:12 Verarbeitung von Dataio                                                                                                    | g abgeschössen                                                                                                |                |            |   |
| I O EI 🤇                                                                                                    | 🞐 🚍 🚊 🍅 🧮 📶                                                                                                   | 13:<br>6 29.04 | 25<br>2022 | 1 |

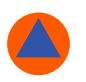

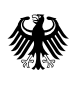

Bundesamt für Bevölkerungsschutz und Katastrophenhilfe

#### Seite **10** von **12**

Es erscheint folgende Meldung:

| Tiger                                                                                    |                                                                                                    | - 0   | × |
|------------------------------------------------------------------------------------------|----------------------------------------------------------------------------------------------------|-------|---|
| – Hife<br>⊟-Gerät(e)                                                                     | TODODOTOT2AAA                                                                                                    | Menü  |   |
| - T000001584AF<br>- T0000044C290<br>- T0000044CE94                                       | Firmwarevension des Geräts V0.9.04                                                                                                    |       |   |
| - T000000447876<br>- T00000005D193<br>- T000001012AAA<br>- Zusammenfassung<br>- Merkmale | Augeneitär Finnuare 0.8.14 Processe Processe Pro |       |   |
| - Konfguntion<br>- Gatabelle<br>- Finnusse<br>- Dateig<br>D Konentaufnahmen              | Code Upgrade<br>WARHUNG: Die Astuateerung der Firmware liketit ale Datalogs von Genit.<br>Fordativen?<br>Ja                                                                                                    |       |   |
| 13:15:12 Verarbeitung von Datalo                                                         | a bigerchlossen                                                                                                    |       |   |
| 🔲 O 🗉 🤇                                                                                  | ) 🚍 🧃 🍪 🔳 📶                                                                                                    | 13:25 | - |

11. Bestätigen Sie diese Meldung mit "Ja".

Es erscheint eine weitere Meldung:

| III Tiger                                                                             |                                  |                                                                                                    | — 0 X                         |
|---------------------------------------------------------------------------------------|----------------------------------|----------------------------------------------------------------------------------------------------|-------------------------------|
| Home<br>Hiffe<br>Gerät(e)                                                             | <b>Firmware</b><br>T000001012AAA |                                                                                                    | Menü                          |
| - T0000001584AF<br>- T00000044C290<br>- T00000044CE94                                 | Rimwarevension des Geräts        | V0.9.04                                                                                                    |                               |
| - 10000044872<br>- T0000005D193<br>- T000001012AAA<br>- Zusammenfassung<br>- Merkmale | Ausgewählte Filmware<br>0.8.14   | Venandrahmesise<br>An Gerät senden                                                                                         |                               |
| - Konfiguration<br>- Gastabelle<br>- Finnware<br>- Datalog<br>@ Momentoufnahmen       |                                  | Code-Upgrade<br>WARNUNS: Achten Sie darauf, dass das Gerät bei der Fimware-Aktualiserung NCHT gehennt wird."<br>Fotfahren? |                               |
|                                                                                       |                                  | Ja                                                                                                    |                               |
| 13:15:12 Verarbeitung von Datalog                                                     | j abgeschlossen                  |                                                                                                    |                               |
| 🔳 o Ei 💽                                                                              | 🗖 🖻 ڬ 🖪                          | 🚺 📶 🌔 17°C Teilw: sonnig                                                                                                   | 0 🖬 🕼 🥖 13:26<br>29.04.2022 🕤 |

12. Bestätigen Sie bitte mit "Ja" und trennen Sie die Verbindung nicht!

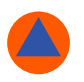

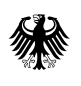

#### Seite **11** von **12**

Es erscheint folgendes Fenster mit einer Balkenanzeige:

| 777 Tiger                                                                                                    |                                                              | 100           | D  | ×  |
|----------------------------------------------------------------------------------------------------|--------------------------------------------------------------|---------------|----|----|
| – Home<br>– Hifle<br>⊖- Gerätle)                                                                                            | ///                                                          | Mena          |    |    |
| - T000001584AF<br>- T00000044C290<br>- T00000044CE94                                                                        | Freewarevenion des Gerite V0.9.04                            |               |    |    |
| - 10000044876<br>- 10000000050193<br>- 1000001912AAA<br>- Zusammenfatasung<br>- Meskmale<br>- Kanfiguration<br>- Gantabelle | Augenühle Fitmute<br>0.6.14 Weisenderssein<br>Weißend tanden |               |    |    |
| Firmware<br>Datalog<br>@- Momeritaufinahmen                                                                                 | WARNUNG<br>GERÄT NICHT TRENNEN                               |               |    |    |
|                                                                                                    |                                                              |               |    |    |
|                                                                                                    |                                                              |               |    |    |
|                                                                                                    |                                                              |               |    |    |
| 13:28:02 FirmwareWrite                                                                                                    |                                                              |               |    |    |
| 🔲 O 🗉 🧕                                                                                                    | ) 🛅 📋 🎽 🔟 🚾                                                  | 134<br>29.04. | 28 | b. |

Während das nachstehende Fenster am PC erscheint, erscheinen im Display des Tiger PID folgende Meldungen:

- "Upgrading Bootloader",
- "Verifying Filesystem",
- "Upgrading Firmware" (ein schwarzer Balken zeigt den Fortschritt an)
- "Neustart" (1. Bildschirm nach Neustart des Tiger PID zeigt Firmwareversion: V: 0.8.14 an)

13. Der Tiger kann erneut mit der PC Software ausgelesen werden (Punkte 3 – 5 wiederholen). Die erneute Abfrage einer Momentaufnahme kann verneint werden, da sich aktuell keine Datalogs auf dem Gerät befinden.

| lome                                                                                                    |                                                                                                    |                                                                                                    |  |
|----------------------------------------------------------------------------------------------------|----------------------------------------------------------------------------------------------------|----------------------------------------------------------------------------------------------------|--|
| Ife<br>entitie)<br>- T000001584AF<br>- T00000442290<br>- T0000044254<br>- T0000044254<br>- T0000044254<br>- T000001102AAA<br>- T000001102AAA<br>- Zharamefasiing<br>- Markuale<br>- Kontjuraten<br>- Gatabelle<br>- Finnan<br>- Diatabelle<br>- Finnan<br>- Diatabelle<br>- Simany<br>- Simatabelle<br>- Finnan<br>- Simatabelle<br>- Finnan<br>- Simatabelle<br>- Simatabelle<br>- Si | Verbucken Sie en Gerät int einem I<br>Lienen<br>Gerät - Trofosonon-OK<br>Michael - OK<br>Konden - OK<br>Konden - OK<br>Weinhauber - OK<br>Weinhauber - OK<br>Parabalber - OK<br>Parabalber - OK<br>Parabalber - OK | SB Pet, und docken Se ad "Leven"<br>Tiger<br>Mochan Se eine Monertadinaine Inne Geste entelen?                        |  |
| - 08.01.2020 13.331                                                                                                    | namue OK<br>Daalog - DK                                                                                                    | Mooten Se ere Romatafutine Ires Gata erealen?<br>Dere kann in de Zalunit av Wederhensklung Ires Gata erevendet wedern |  |
| •                                                                                                    |                                                                                                    |                                                                                                    |  |
|                                                                                                    |                                                                                                    |                                                                                                    |  |

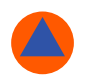

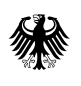

#### Seite 12 von 12

In der erscheinenden Zusammenfassung steht nun Firmwareversion: V0.8.14

| 000044C290                  | IRN                        | T000001012AAA          | Werkskalbrierung          |                     |              |  |
|-----------------------------|----------------------------|------------------------|---------------------------|---------------------|--------------|--|
| 000044CE94<br>000044EB7E    | Startuptext                |                        | Kalbrerungsdatum          | 06.01.2017 15:28:37 |              |  |
| 0000C5D193                  | Laufzeit                   | 181 Stunden 05 minuten |                           |                     |              |  |
| 0001012AAA                  | Typ der ausgewähhten Lampe | 10.6                   |                           | Niedrige Zunahme    | Hohe Zunahme |  |
| Merkmale                    |                            |                        | Null A/D-Lesung           | 308219              | 301967       |  |
| Konfiguration<br>Gastabelle |                            |                        | 99.4 ppm A/D-Lesung       | 825454              | 14289912     |  |
| Fmware                      |                            |                        | 987 ppm A/D-Lesung        | 4965572             |              |  |
| Datalog<br>Momentaufnahmen  |                            |                        | Angep. Kalibrierung       |                     |              |  |
|                             | Fittiwareversion           | V0.8.14                | Kalbrierungsdatum         | 11.01.2022 12:43:05 |              |  |
|                             | View Detetra               |                        | Ausgewähltes Gas          | lsobuten            |              |  |
|                             | Verw. Lacalog              |                        |                           | Nedrige Zunahme     | Hohe Zunahme |  |
|                             | verut, watersystem         |                        | Null A/D-Lesung           | 300788              | 329365       |  |
|                             |                            |                        | 100.0 ppm A/D-Lesung      | 678052              | 10533590     |  |
|                             | Uhr                        | 29.04.2022.03:13:39    | 987 ppm A/D-Lesung        | -1                  |              |  |
|                             |                            |                        | Tiger Select-Kalibrierung |                     |              |  |
|                             |                            |                        | Kalbrierungsdatum         |                     |              |  |
|                             |                            |                        | Ausgewähltes Gas          |                     |              |  |
|                             |                            |                        |                           | Low Gain            | High Gain    |  |
|                             |                            |                        | Null A/D-Lesung           |                     |              |  |
|                             |                            |                        | ppm A/D-Lesung            |                     |              |  |
|                             |                            |                        |                           |                     |              |  |
|                             |                            |                        |                           |                     |              |  |

Der Tiger PID wird nun wieder uneingeschränkt mit der Erkunder Software kommunizieren können.

Hinweis: Führen Sie zukünftig bitte nur noch Firmware- oder Softwareupdates durch, wenn das BBK dazu auffordert.

Bei Fragen oder Problemen zögern Sie nicht, uns über die Hotline zu kontaktieren:

Im Bereich Messcontainer/Software bzw. radiologischen Messtechnik: 0800 - 8358 520

Im Bereich chemische Messtechnik: 0800 - 8358 534

Zusätzlich stehen wir Ihnen auch per Mail zur Verfügung: abc-erkunder@bbk.bund.de

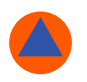